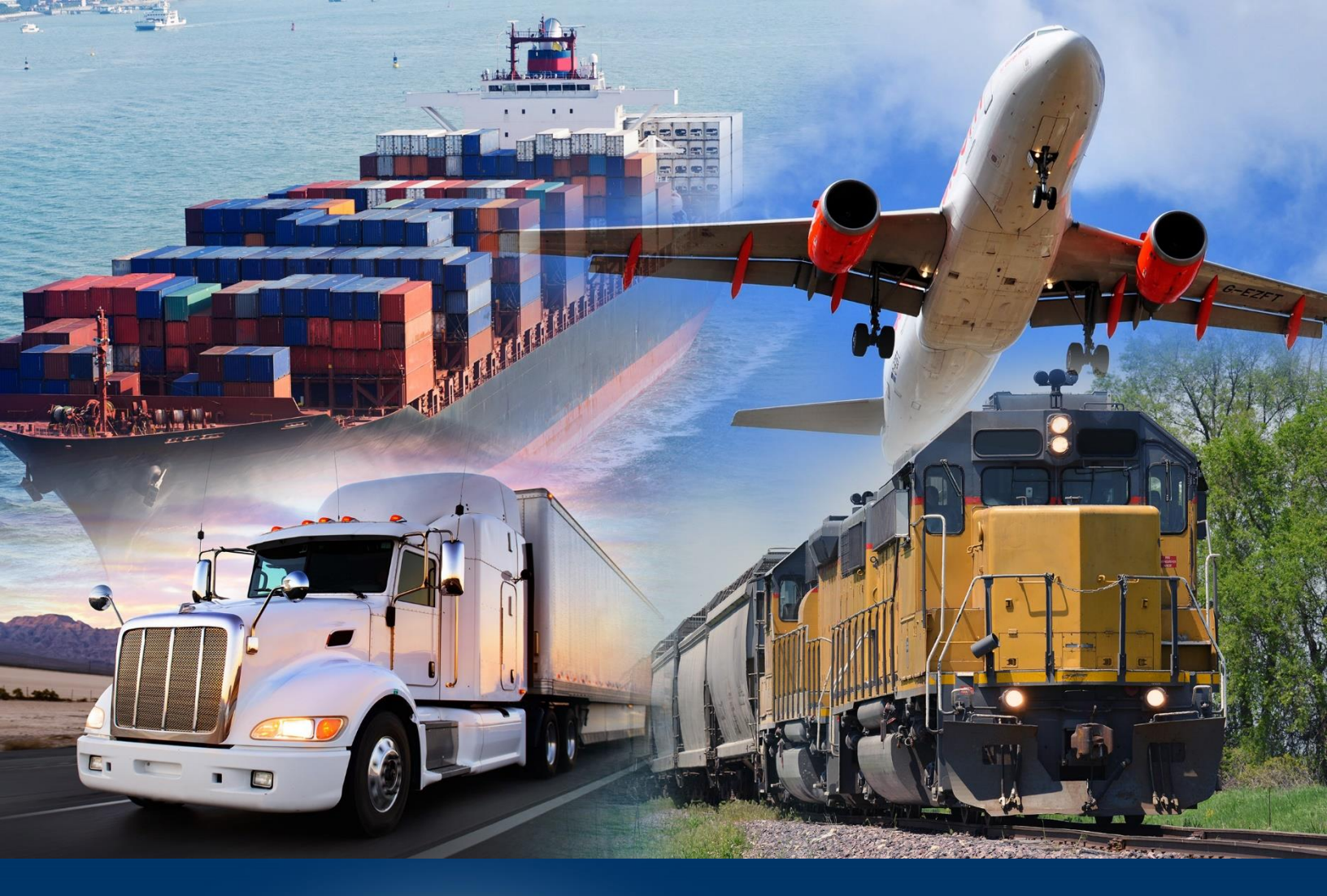

## Add Dynamic Dates

ACE Reports

April 2024

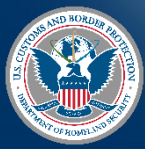

U.S. Customs and Border Protection

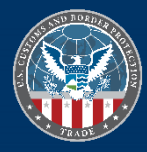

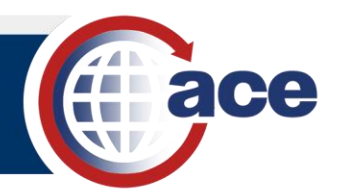

## INTRODUCTION

Report query filters include options to refine the search parameters associated with it. These parameter options define the constraints of the data search for the data object and define how user input is entered when the query is run.

The values of date filter objects can be set using a constant value or user prompt value. However, these methods are inefficient for recurring scheduled reports where the date range needs to update for each instance. For these reports, a dynamic date range that automatically adjusts based on the report run date is available.

## ADD DYNAMIC DATES TO A QUERY

- 1. Open a report that contains a date range.
- 2. Select the **Design** mode.
- 3. In **Design** mode, in the **Query** tab, select the **Edit** icon  $\blacksquare$ .

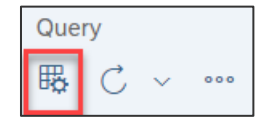

The Query Panel displays.

|                                                                                                    | Query Panel                                                                                                    |                     | 23    |
|----------------------------------------------------------------------------------------------------|----------------------------------------------------------------------------------------------------|---------------------|-------|
| Add Query 🚺 🍸 🌐 🧏 🕼 🍥                                                                                                    |                                                                                                    |                     |       |
| Query 1 🗸                                                                                                    |                                                                                                    |                     | ~     |
| Cargo Release     2       Type here to filter the tree     2       Cargo Release [unx]     2       Finty     3       Bill of Lading       >     In-Bond       >     Date Objects | Result Objects     *       * HTS Number - Full * HTS Number - First 2     * HTS Description       * MTS Number of Entries     * Entry Date       * Entry Date     * Entry Date - Year Month (Calendar)                                                                                                    | ζ × ġ   ← ·         | →     |
|                                                                                                    | Query Filters     Image: Comparison of the comparison of the comparison of t | < 音 ↑ ↓<br>◎ ⊗      | 5     |
|                                                                                                    | En la constante de la constante de la constante de la constante de la constante de la constante de la constante                                                                                                    | Apply and Close Car | ancel |

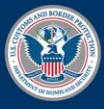

U.S. Customs and Border Protection

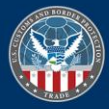

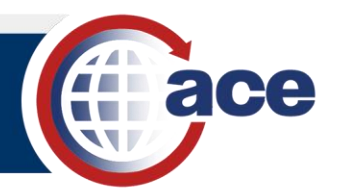

4. In the **Query Filters** pane, in the desired date object, select **Between** as the operator to create a dynamic filter.

|                                                                                                    |         | Query Panel                                                                                                    | 23                    |
|----------------------------------------------------------------------------------------------------|---------|----------------------------------------------------------------------------------------------------|-----------------------|
| Add Query 🔲 🍸 🌐 🧏 💷 🛞 🗇                                                                            |         |                                                                                                    |                       |
| Query 1 🗸                                                                                          |         |                                                                                                    | ~                     |
| Cargo Release           Type here to filter the tree           (g) Cargo Release (und)           > | く<br>日日 | Result Objects     Y <sub>4</sub> >        ⊕ HTS Number - Full        ⊕       ⊕ HTS Number - First 2       ⊕ HTS Description       ⊕ Port of Entry Code       ⊕ Port of Entry Name       ⊕ Entry Date       ⊕ Entry Date | × ı́ii ← →            |
| <ul> <li>Date Objects</li> </ul>                                                                   |         | Ouery Filters     Image: Construction of Entry Date (Begin)     Image: Construction of Entry Date (Begin)     Image: Construction of                                                                                                    | 8 ↑ ↓ G               |
|                                                                                                    |         | Ren 4                                                                                                    | pply and Close Cancel |

5. In the first date object field, select the **Click to Define filter type** icon **I**, and select **Object from this query**.

|               |                                                          | Query Panel                                                       |                           |                      |   |          |   | 53 |
|---------------|----------------------------------------------------------|-------------------------------------------------------------------|---------------------------|----------------------|---|----------|---|----|
|               |                                                          |                                                                   |                           |                      |   |          |   |    |
|               |                                                          |                                                                   |                           |                      |   |          |   | ~  |
|               | Result 0                                                 | Dbjects                                                           |                           | 7                    | × | <u>ت</u> | ← | →  |
| $\rightarrow$ | 👴 HTS                                                    | 6 Number - Full 🛞 🐵 HTS Number - First 2 🐵 HTS Descript           | ion 😔 Port of Entry Code  | 😔 Port of Entry Name |   |          |   |    |
| <             | K Rumber of Entries + Entry Date + Year Month (Calendar) |                                                                   |                           |                      |   |          |   |    |
|               |                                                          |                                                                   |                           |                      |   |          |   |    |
|               |                                                          |                                                                   |                           |                      |   |          |   |    |
|               |                                                          |                                                                   |                           |                      |   |          |   |    |
|               | Query F                                                  | ilters                                                            |                           | = 9 ×                |   | 1        | Т | 17 |
|               |                                                          | Entry Date Between      Pick an object                            | And Entry Date (End)      |                      | ī |          | Ť |    |
| <             |                                                          | Report of Entry Code Equal to Y Port of Entry Code                | Constant                  |                      |   |          |   |    |
|               | AND                                                      | A HTS Number - Full In List                                       | Value(s) from list        |                      |   |          |   |    |
|               |                                                          | A utto humber - Put In List · · · · · · · · · · · · · · · · · · · | Prompt                    |                      |   |          |   |    |
|               |                                                          | ogo HTS Number - Hirst 2 In List V HTS Number - Hirst 2           | Result from another guery |                      |   |          |   |    |
|               |                                                          |                                                                   |                           |                      |   |          |   |    |
|               |                                                          |                                                                   |                           |                      |   |          |   |    |
|               |                                                          |                                                                   |                           |                      |   |          |   |    |
|               |                                                          |                                                                   |                           |                      |   |          |   |    |

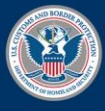

U.S. Customs and Border Protection

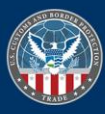

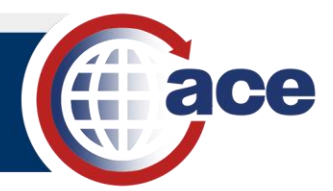

- 6. In the **Objects** dialog box:
  - a. If required, expand the Date Objects folder.
  - b. Select a date object.
  - c. Select the **OK** button.

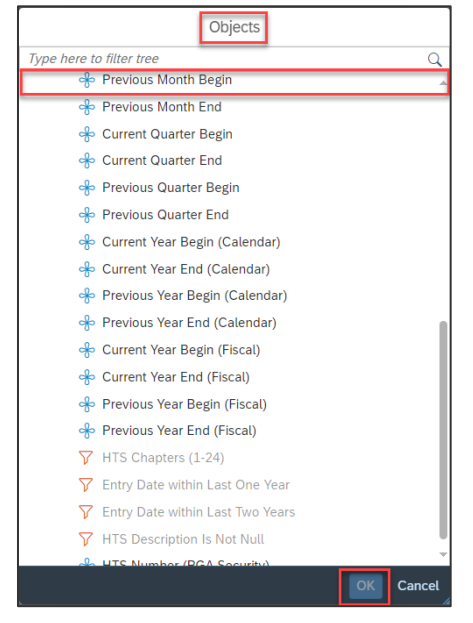

7. Repeat Steps 5 and 6 for the second date field.

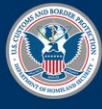

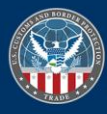

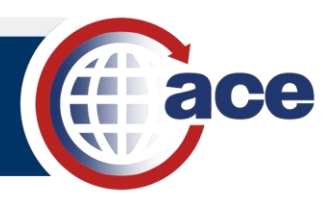

8. Select the Apply and Close button.

| Query Panel                                                                                                |     |           | Ly<br>R7                 |
|----------------------------------------------------------------------------------------------------|-----|-----------|--------------------------|
|                                                                                                    |     |           |                          |
|                                                                                                    |     |           | ~                        |
| Result Objects                                                                                             | ₽,  | × 🗑       | $\leftarrow \rightarrow$ |
| > 🕀 HTS Number - Full 🛞 💠 HTS Number - First 2 🔤 HTS Description 🖗 Port of Entry Code 😔 Port of Entry Name |     |           |                          |
| <                                                                                                    |     |           |                          |
|                                                                                                    |     |           |                          |
|                                                                                                    |     |           |                          |
|                                                                                                    |     |           |                          |
| Query Filters                                                                                              | ×   | <u></u> ↑ | ↓ [7                     |
| >     →     Entry Date (Begin)     ≡     ⊕     And     Entry Date (End)     ≡                              | © ( | $\otimes$ |                          |
| ✓ Port of Entry Code Equal to ∨ Port of Entry Code ≡ ۞                                                     |     |           |                          |
| AND HTS Number - Full In List V HTS Number - Full                                                          |     |           |                          |
| 🚸 HTS Number - First 2 🛛 In List 🗸 🛛 HTS Number - First 2 📃 🚳                                              |     |           |                          |
|                                                                                                    |     |           |                          |
|                                                                                                    |     |           |                          |
|                                                                                                    |     |           |                          |
|                                                                                                    |     |           |                          |
|                                                                                                    |     |           |                          |

- 9. Save 🖽 the report.
- 10. **Refresh** C the report.
- 11. In the **Prompts** pane, enter any additional required prompt information, and select the **Run** button.

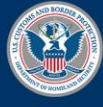

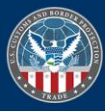